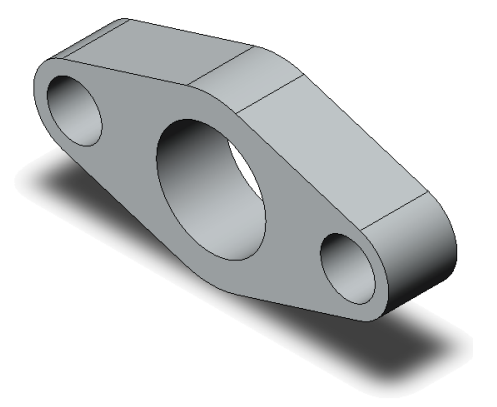

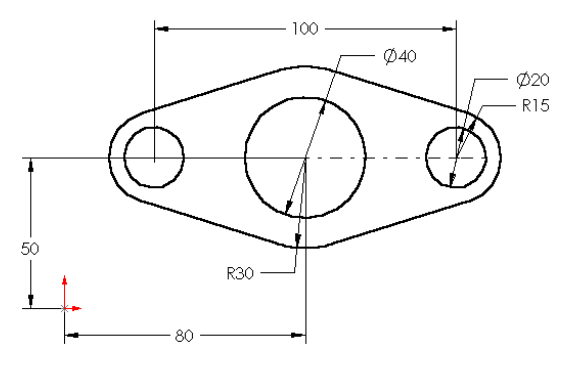

Figure 4-60 Model for Exercise 2

Figure 4-61 Sketch of the model for Exercise 2